| ructions to acce                                                                                                    | ss Alcatel-Lucent Extranet applications using                                                                                                    | g your Nokia credentials                                                                                                    |  |  |
|----------------------------------------------------------------------------------------------------|----------------------------------------------------------------------------------------------------|----------------------------------------------------------------------------------------------------|--|--|
| Clear/Delete co                                                                                                    | ookies; browser choice may vary.                                                                                                    |                                                                                                    |  |  |
| Note: Find inst                                                                                                    | ructions here: http://www.wikihow.com/C                                                                                                    | ear-Cache-and-Cookies                                                                                                    |  |  |
| From the Nokia internet, click Sign in   Extranets -> Sign in to the Alcatel-Lucent Extranet:                                                                                            |                                                                                                    |                                                                                                    |  |  |
| https://market                                                                                                    | .alcatel-lucent.com/release/jsp/sso/login.jsp                                                                                                    |                                                                                                    |  |  |
| Follow Nokia employee login instructions -> Click here                                                                                                    |                                                                                                    |                                                                                                    |  |  |
| NOKI                                                                                                    | <b>A</b>                                                                                                    |                                                                                                    |  |  |
|                                                                                                    |                                                                                                    |                                                                                                    |  |  |
| Welcome to the Alcatel-Lucent Extranet Portal                                                                                                    |                                                                                                    |                                                                                                    |  |  |
| Login to ac<br>Portal, Sur<br>(OLCS).                                                                                                    | ccess Alcatel-Lucent services and applications oply Chain Portal, Order Management and OnL                                                                                                    | s such as Partner<br>ine Customer Support                                                                                                    |  |  |
| Extranet Portal The Alcatel-Lucent extranet portal provides access to the Partner Portal, Supply Chain Portal, Order Management and OnLine Customer Support (OLCS).                      |                                                                                                    |                                                                                                    |  |  |
| The Alcatel-Lucent extrant                                                                                                    | a ponal provides access to the Partner Pontal, Supply Chain Pontal, Order Manage                                                                                                    | ment and OnLine Customer Support (OLCS).                                                                                                    |  |  |
| Log in                                                                                                    | a ponar provides access to the Partner Portal, Supply Chain Portal, Order Manage                                                                                                    | → New User?                                                                                                    |  |  |
| Log in<br>Username:                                                                                                    | Password:                                                                                                    |                                                                                                    |  |  |
| Log in Username: Please note that your pas                                                                                                    | Password:<br>ssword is case sensitive                                                                                                    | ment and OnLine Customer Support (OLCS).                                                                                                    |  |  |
| Log in Username: Please note that your pas                                                                                                    | Password:<br>Ssword is case sensitive<br>Click here                                                                                                    | → New User?       → Forgot Password?       → Need Help?       → Contact Us       → Nokia Extranets                                                                                                    |  |  |
| In Alcatel-Lucent extrane                                                                                                    | Password:<br>sword is case sensitive<br>Click here<br>the Extranet Login Page, follow instructions for<br>the Rokia login page, follow instructions for<br>the Sistance, click Need help?                   | <ul> <li>New User?</li> <li>→ Forgot Password?</li> <li>→ Need Hetp?</li> <li>→ Contact Us</li> <li>→ Nokia Extranets</li> </ul>                                                                                                    |  |  |
| In Alcatel-Lucent extrant<br>Log in<br>Username:<br>Please note that your pas<br>Nokia employee login:<br>On the Employer<br>Click -> SSO Log<br>If you require a                        | ee Extranet Login Page, follow instructions for<br>gin [you will be redirected to the Nokia login p<br>essistance, click Need help?                                                                         | <ul> <li>New User?</li> <li>→ Forgot Password?</li> <li>→ Need Help?</li> <li>→ Contact Us</li> <li>→ Nokia Extranets</li> </ul>                                                                                                    |  |  |
| In Alcatel-Lucent extrane                                                                                                    | ee Extranet Login Page, follow instructions for<br>gin (you will be redirected to the Nokia login p<br>ssistance, click Need help?                                                                          | <ul> <li>New User?</li> <li>Forgot Password?</li> <li>Need Help?</li> <li>Contact Us</li> <li>Nokia Extranets</li> </ul>                                                                                                    |  |  |
| On the Employe<br>Click -> SSO Log<br>If you require a                                                                                                    | ee Extranet Login Page, follow instructions for<br>sistence, click Need help?                                                                                                    | <pre>ment and OnLine Customer Support (OLCS).</pre>                                                                                                    |  |  |
| In Alcatel-Lucent extrant<br>Log in<br>Username:<br>Please note that your par<br>Nokia employee login:<br>On the Employe<br>Click -> SSO Log<br>If you require a<br>NOCKIA<br>Need help? | er portal provides access to the Partner Portal, Supply Chain Portal, Order Manage<br>sword is case sensitive<br>Click here<br>click here<br>click need to the Nokia login p<br>ssistance, click Need help? | Ment and OnLine Customer Support (OLCS).             • New User?             • Forgot Password?             • Nedel Help?             • Contact Us             • Nokia Extranets     Or Mokia Employees. Dage to proceed accordingly.] Security Compared Environment Support (CSL) and Passended Compared Environment Compared Environment Com |  |  |

 The first time you login with Nokia credentials, you will be required to repeat the login steps a second time. Follow instructions at the top of the page -> CLICK HERE and proceed accordingly.

| NOKIA                                                                                                    |                                                                 |
|----------------------------------------------------------------------------------------------------|-----------------------------------------------------------------|
| Welcome to the Alcatel-Lucent Extran<br>Login to access Alcatel-Lucent services and application<br>Portal, Supply Chain Portal, Order Management and Onl<br>(OLCS).                                                  | et Portal<br>Is such as Partner<br>Line Customer Support        |
| Extranet Portal The Alcatel-Lucent extranet portal provides access to the Partner Portal, Supply Chain Portal, Order Manag TO COMPLETE YOUR PROFILE SETUP, CLICK HERE TO REPEAT LOGIN STEPS A SECOND TIME. THIS IS A | ement and OnLine Customer Support (OLCS).                       |
| Username: Password: Log in Please note that your password is case sensitive Nokia employee login: Click here                                                                                                    | → Forgot Password?  → Need Help?  → Contact Us  Nokia Extranets |

6. Select the default home page to which you will be directed when you log in and click Submit.
 Your default home page will open and your extranet application access will match that of an employee.
 Note: Support Portal (for OnLine Customer Support) is the typical default page for those who are primarily interested in technical support. You may change your default selection at any time.

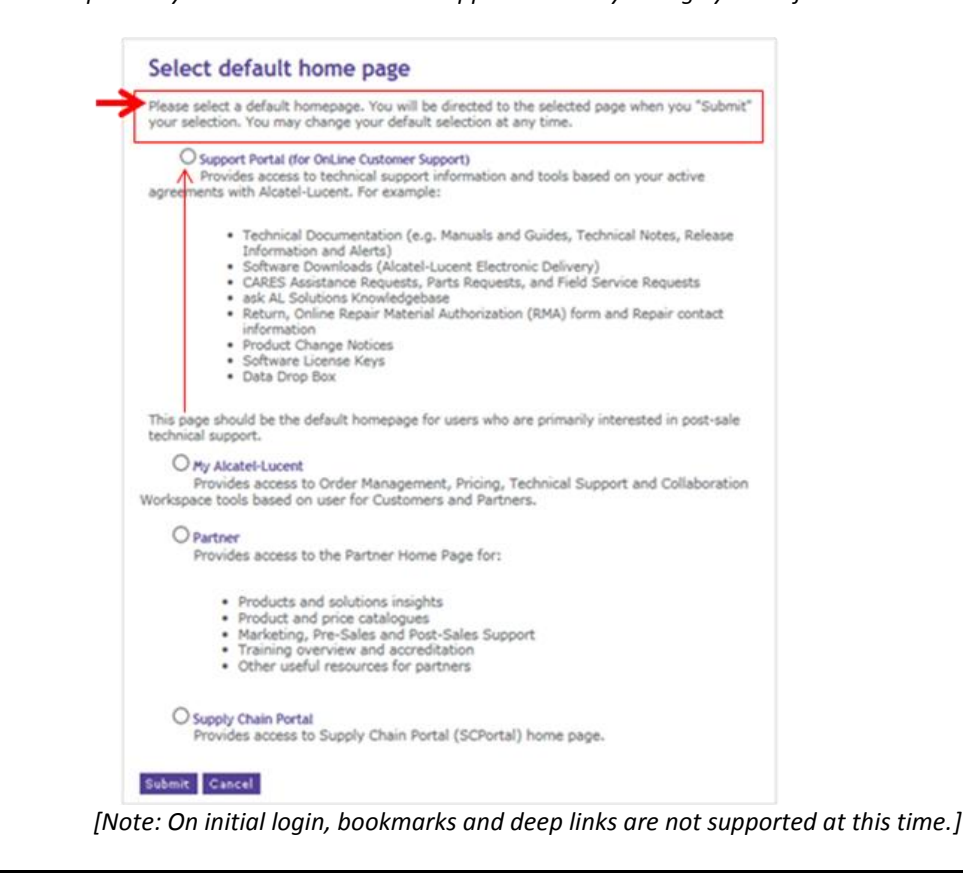

## ALU Extranet Access Cross-Use Team